## Step By Step Student Registration Process in www.costuco.com

Step 1: Go to Costuco website: www.costuco.com

Step 2: Click on "Student" on the home page.

Step 3: Click on the link "Sign up"

Step 4: Clicking on Sign Up link will take the student to the registration form.

The student needs to fill the information in the fields provided. All fields with red asterisks mark are mandatory.

**Step 5**: After filling all the fields click on "Submit" button.

Once the student clicks the submit button, student will receive a verification e-mail to their mail id provided during registration.

**Step 6**: Check your mail id for confirmation mail (either in Inbox or spam folder) and follow the instructions provided in the mail for account verification.

Step 7: After the account verification, now the student may login to his/her account

**Step 8:** Click on "Login" button on the home page, click on the option student and provide the login details

User ID: Students e-mail address

Password: As created by student during registration

**Step 9:** After login click on "My Account -> Edit Profile", and should fill all the fields provided in Personal Details, Educational Details, Skills and Achievements and Work preference.